Visit www.invoicecentral.com

(888) 349-7434 info@invoicecentral.com Questions? Comments?

## Easy Online Sign Up Guide

Signing up for Invoice Central is simple. Follow these quick instructions, and you'll be better managing your invoices in minutes.

- Log on to www.invoicecentral.com and click on the yellow "Sign Up" button on the upper right-hand side of the page.
- Complete the registration form, and click on "Sign Up" to proceed.
- 3) Next, you'll be prompted to Retrieve Invoice history. You MUST select "Retrieve Invoice **History**. This feature is only available at time of sign up.
- 4) Input your account and invoice information. If you do not have an invoice handy, click on "Verify your account." Enter your enrollment code and account number, and click "add." You will then have the option to download your last three months of invoice history. Once completed, you'll be able to start paying your invoices immediately!

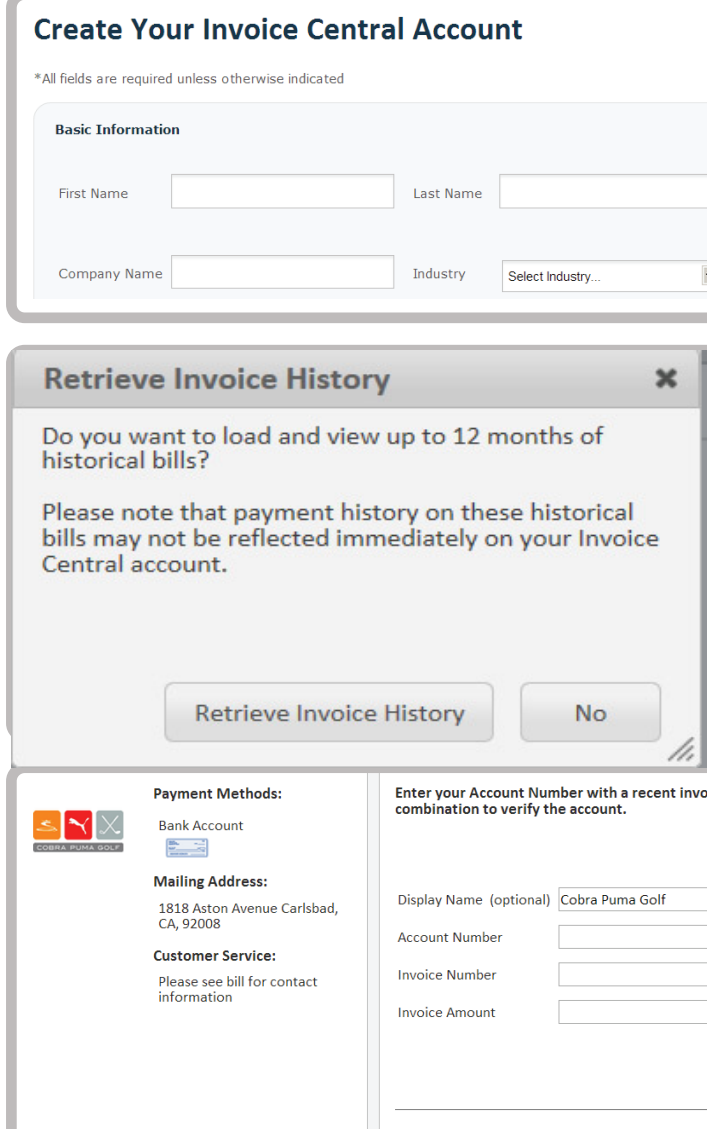

today to sign up!

Don't have a recent invoice? Verify your account

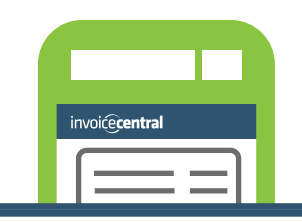

Sign Up

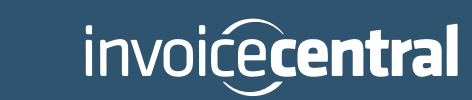